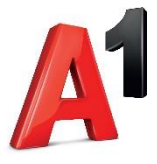

人

.

# **A1 Net Protect**

korisnička uputstva

2022.

# Prijava putem MojA1

Kako biste pristupili A1 Net Protect upravljačkoj ploči, potrebno se prijaviti korištenjem korisničkog imena i lozinke koje koristite za pristup na Moj A1.

| A              |                       |                                                                                                    |
|----------------|-----------------------|----------------------------------------------------------------------------------------------------|
| Prijava        |                       |                                                                                                    |
| Korisničko ime |                       | Prvi put ste ovdje?                                                                                                    |
| Lozinka        |                       | REGISTRIRAJTE SE                                                                                                    |
| Prijavite se   | Zaboravljena lozinka? | <ul> <li>Potpuna kontrola troškova uz Moj A1</li> <li>Online kupnja bonova</li> <li>Popusti i pogodnosti za postojeće korisnike</li> </ul> |

Ukoliko ne posjedujete račun za prijavu na Moj A1, možete se registrirati klikom na "Registriraj se" nakon čega vam se nude različite opcije registracije ovisno o uslugama kojih ste korisnik.

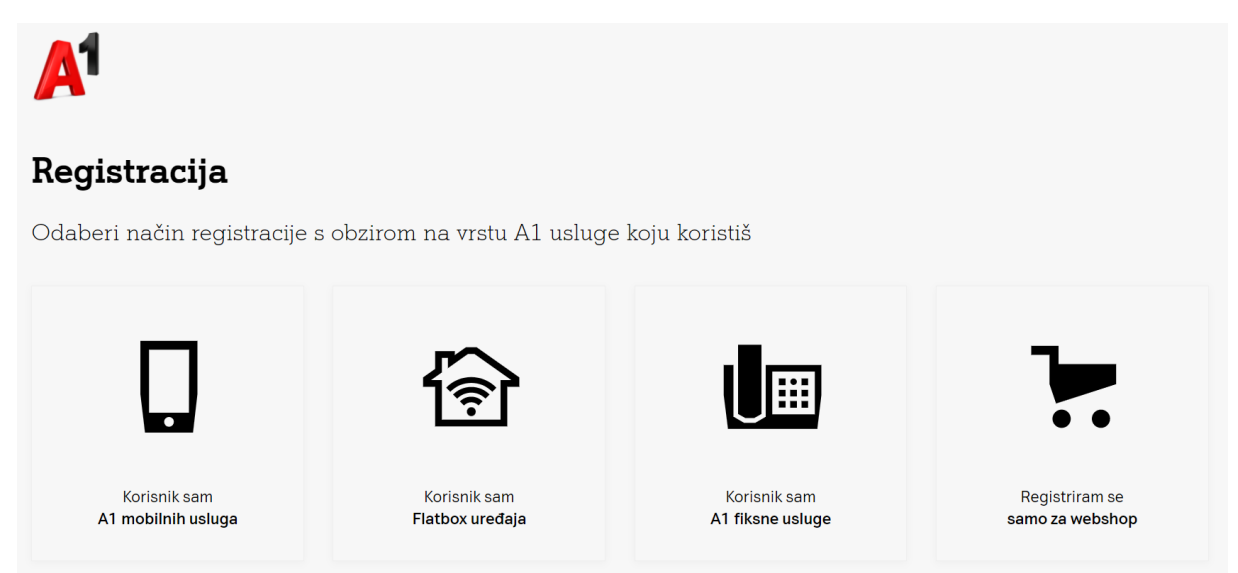

Nakon odabira pokazat će se ekran u kojem unosite broj mobilne ili fiksne linije.

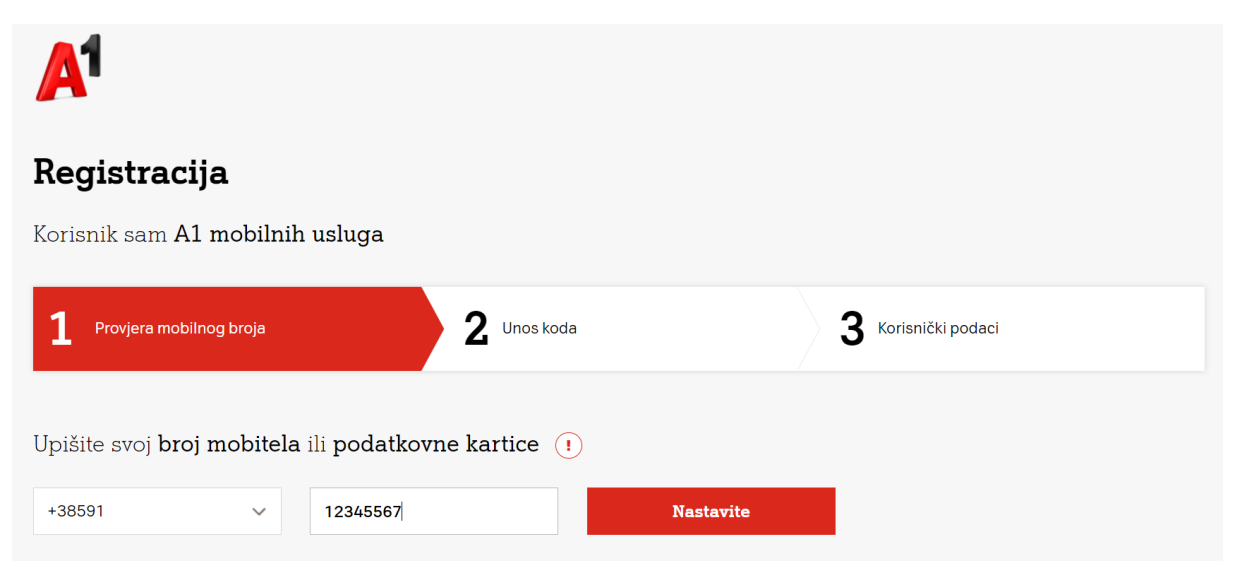

Povratno će vam SMS-om stići OTP kod kojeg upisujete u koraku 2 - Unos koda.

Nakon unosa OTP koda, upisat ćete dodatne korisničke podatke kao što su email adresa, ime i prezime i sl.

Nakon uspješnog unosa, Vaš korisnički račun je kreiran i možete ga koristiti za prijavu u A1 Net Protect.

### Nadzorna ploča

Nadzorna ploča omogućava korisniku da nadzire i upravlja radom usluge.

Nadzornoj ploči se pristupa putem linka: https://secure.a1.hr/a1netprotect

Na početnoj stranici prikazuju se sigurnosni izvještaji za posljednjih 30 dana pri čemu se svi incidenti kategoriziraju i prikazuju s detaljima o datumu i vremenu pojave incidenta, na kojem uređaju (mobilnom broju) se incident dogodio, koja je bila neželjena domena, zemlja odredišta servera te kategorija u koju spada incident.

| A                                         | Nadzorna ploča                                          | 븄 Sigurnosni incidenti                        | 🙁 Upravljanje kategorijar                   | na 🕐 Česta pita                           | ıja ⊗ 🕞                                   |  |
|-------------------------------------------|---------------------------------------------------------|-----------------------------------------------|---------------------------------------------|-------------------------------------------|-------------------------------------------|--|
|                                           | Sigurnosni izvještaj                                    |                                               |                                             |                                           |                                           |  |
| U posljednjih 30 (<br>zaštitili smo koris | dana<br>nike od                                         | 10<br>zlonamjernih domena                     | ektivnosti malvera                          |                                           | 0<br>phishing stranice                    |  |
| Pregled vaših inci                        | <b>denata</b> za posljednjih<br>(<br>UREĐAJ             | 30 dana<br>7 zlonamjerne domene               | O aktivnost malvera                         | 0 phishing stranice                       | Prikaži sve incidente<br>KATEGORIJA       |  |
| <b>2021.10.27</b><br>21:34:22             | 385916327467                                            | malware.test.attacka<br>⊞ Dodaj na dozvoljenu | er.online                                   | Switzerland                               | ۵                                         |  |
| Pregled podešavanja kategorija            |                                                         |                                               |                                             |                                           |                                           |  |
| Uređaji pod zaštitom $2^{\sqrt{4}}$       | Blokiran pr<br>stranicama za<br><b>3</b> <sup>∖ 4</sup> | istup Blokirar<br>odrasle stranicama<br>1     | i pristup Blokir<br>za zabavu stranicz<br>4 | an pristup<br>manasilne<br>rirode<br>1\^4 | Blokirane stranice za<br>oglašavanje<br>1 |  |
|                                           |                                                         | PODEŠAVANJI                                   | E KATEGORIJA                                |                                           |                                           |  |

# Sigurnosni incidenti

Na kartici sigurnosni incidenti moguće je pregledavati i detaljno pretraživati sve incidente po uređaju, grupi uređaja ili domeni koja je označena kao neželjena.

| 1                                                | 🛞 Nadzorna ploča            | 🕁 Sigurnosni incidenti                        | 😤 Upravljanje kategorijama | ?) Česta pitanja                                    | ŝ         |
|--------------------------------------------------|-----------------------------|-----------------------------------------------|----------------------------|-----------------------------------------------------|-----------|
|                                                  | Preg                        | led vaših incidenata                          | ı za posljednjih 30 dar    | a                                                   |           |
| V     Filtriranje incident       DATUM I VRIJEME | ata prema uređaju ili grupi | 7 zlonamjerne domene                          | O aktivnost malvera        | D phishing stranice Prikaži sve<br>ODREDIŠTA KATEGO | incidente |
| <b>2021.10.27</b><br>21:34:23                    | 385916327467                | malware.test.attacke<br>⊕ Dodaj na dozvoljenu | r.online 💽                 | ۵                                                   |           |
| <b>2021.10.27</b><br>21:34:22                    | 385916327467                | malware.test.attacke<br>⊞ Dodaj na dozvoljenu | r.online 🔹                 |                                                     |           |
| <b>2021.10.28</b><br>09:48:26                    | 385916327467                | malware.test.attacke<br>⊕ Dodaj na dozvoljenu | r.online 🔸                 |                                                     |           |
| <b>2021.10.28</b> 09:48:26                       | 385916327467                | malware.test.attacke<br>🕀 Dodaj na dozvoljenu | r.online 🔸                 | ۵                                                   |           |

# Upravljanje kategorijama

Klikom na upravljanje kategorijama moguće je za svaki broj na kojem je aktivirana opcija odrediti koje kategorije će se blokirati.

| <mark>A</mark> 1 | 题 Nadzorna ploča 🛛 🕁 🤅 | Sigurnosni incidenti | 웅 Upravljanje kategorija                               | ma ? Česta pita | nja 🕸 🕞       |
|------------------|------------------------|----------------------|--------------------------------------------------------|-----------------|---------------|
| UREĐAJ           | SIGURNOS               | t 🔞 Odrasli          | 🏠 ZABAVA                                               | F KRIMINAL      | 🖑 OGLAŠAVANJE |
| 38591 🗹          |                        |                      | Raspored izuzetaka od     filtera                      |                 |               |
| 38591 📽          |                        |                      |                                                        |                 |               |
| 38591 🗳          |                        |                      |                                                        |                 |               |
| 38591 🗹          |                        |                      | IZUZECI<br>Svakodnevno<br>16:00 - 21:00<br>RESETIRANJE |                 |               |

Za kategoriju Zabava moguće je postaviti vremenski period u kojem će blokiranje biti aktivno.

|                                      |                                         | $\times$ |  |
|--------------------------------------|-----------------------------------------|----------|--|
| Dozvoli Zabavu                       |                                         |          |  |
| Odaberite izuzetke ka<br>Zabavu na o | ida želite da dozvolite<br>vom uredaju. |          |  |
| 16:00 ~                              | 21:00 ~                                 |          |  |
| Svakodnevno                          | Određeni dan                            |          |  |
| <b>2</b> 501                         |                                         |          |  |
|                                      | SUB                                     |          |  |
| SRI                                  | NED NED                                 |          |  |
| ČET                                  |                                         |          |  |
| 🗄 Dodaj još jedan interval           |                                         |          |  |
| ZAKAŽI I                             | ZUZETKE                                 |          |  |

#### <u>Kategorije</u>

 Odrasli - uključuje pornografski sadržaj, online kockarnice i sadržaj namijenjen samo odrasloj publici

• Zabava - stranice koje se koriste u zabavne svrhe, kao što su društvene mreže, igre, web-stranice za video streaming i sl.

• **Kriminal** – web-stranice sa sadržajem o ilegalnim aktivnostima, uključujući nasilje, oružje, drogu, terorizam i druge slične prirode.

• Oglas - domene koji se koriste za prikazivanje oglasa i praćenje aktivnosti korisnika

Klikom na 🗹 moguće je promijeniti naziv svakog pojedinog mobilnog broja i postaviti mu prilagođeni naziv.

| ď   |
|-----|
| ) ( |

# Česta pitanja

Na kartici česta pitanja korisnici mogu dobiti odgovore na često postavljanja pitanja vezana za termine koji se koriste u radu usluge.

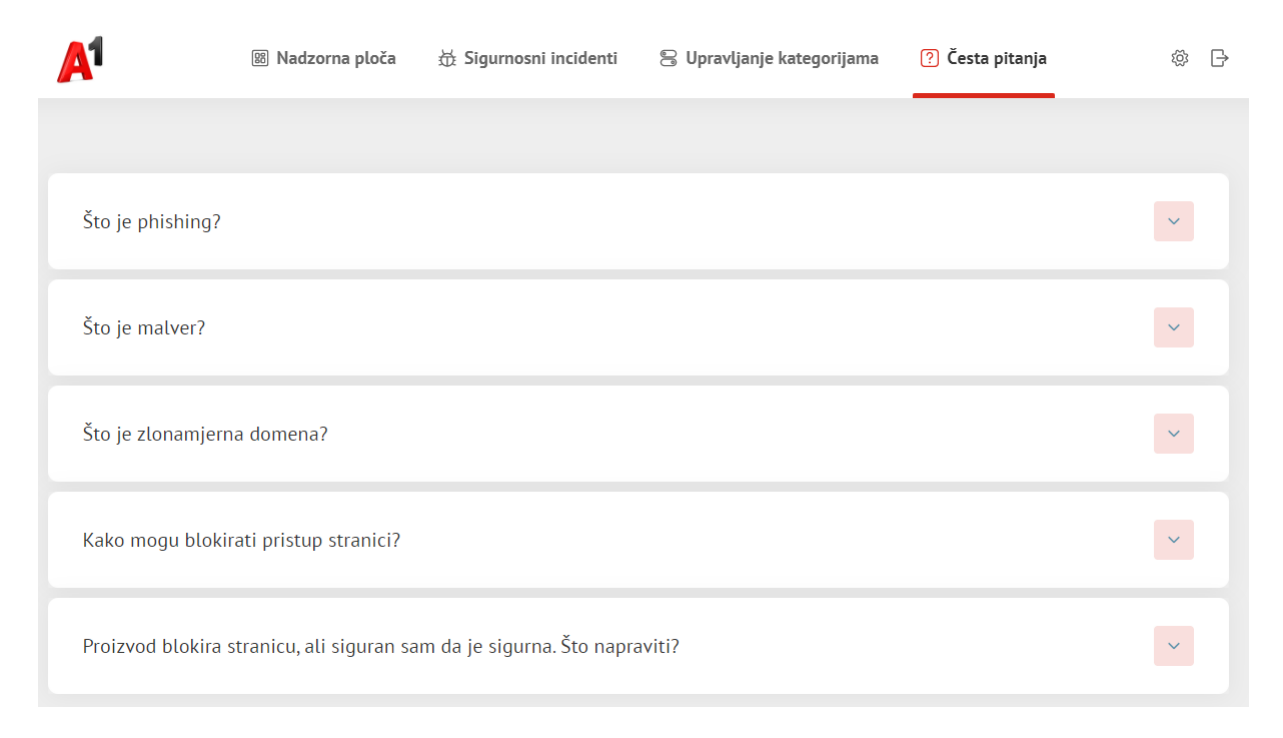

#### Bijele i crne liste

Klikom na ikonicu 👸 otvaraju se dodatne postavke u kojima se može podešavati lista eksplicitno blokiranih i dozvoljenih stranica klikom na bijela ili crna lista.

| Jezik                     |
|---------------------------|
| Croatian ~                |
|                           |
| bijela lista / crna lista |
| BIJELA LISTA              |
| CRNA LISTA                |
|                           |

Ukoliko korisnik želi blokirati primjerice "domena.hr" nakon upisivanja iste u predviđeni prozor, potrebno je stisnuti na "blokiraj" kako bi se domena blokirala.

| < POVRATAK NA POSTAVKE                                                          | crna lista         |   |
|---------------------------------------------------------------------------------|--------------------|---|
| <b>Blokiraj sljedeću domenu</b><br>Uverite se da je vaša domena <b>ispravna</b> | Unesite ime domene |   |
|                                                                                 |                    | - |
| domena.hr                                                                       |                    | Ŵ |

Za uklanjanje zabranjenih ili dozvoljenih domena sa liste potrebno je kliknuti na ikonicu 🔟.

# Odjava

Klikom na 🕞 izvršit će se odjava iz A1 Net Protect sustava.